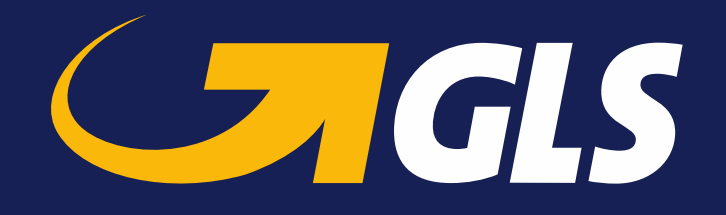

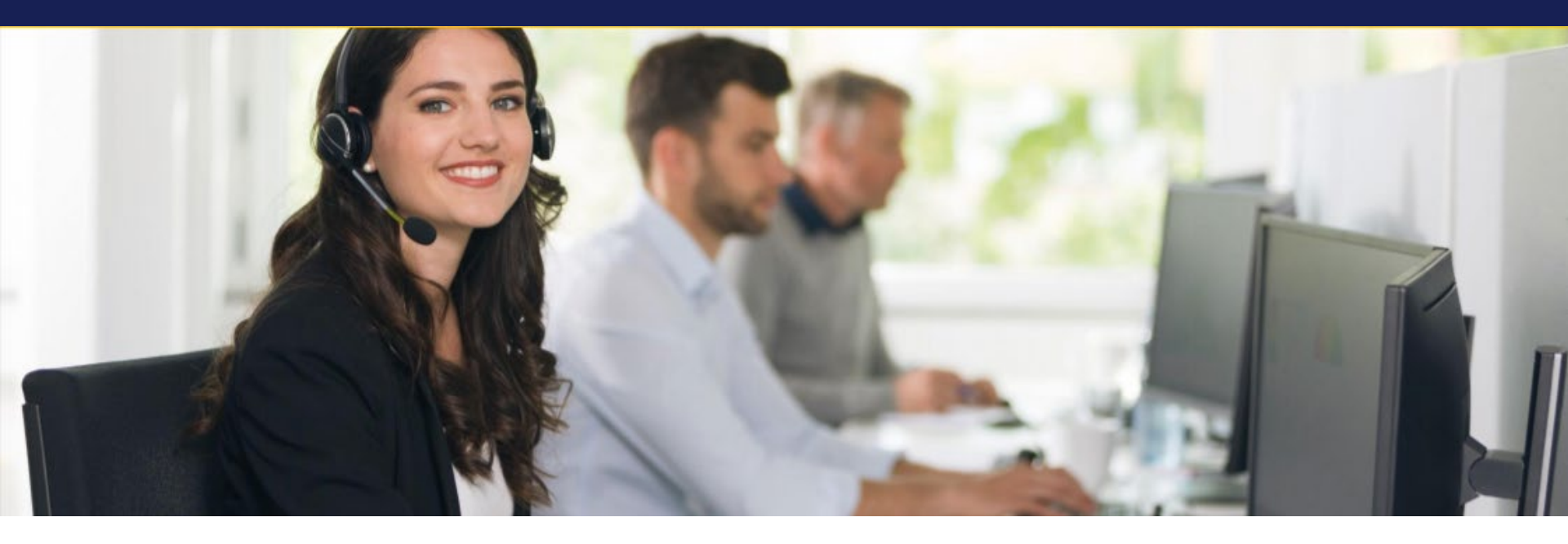

### **GLS Customs Portal and Customs Interface (API)**

**Customer Information GLS Germany** 

Version 19.01.2021

### Agenda

### 1. Introduction

2. Customs Portal

3. Customs Interface (API)

4. User support

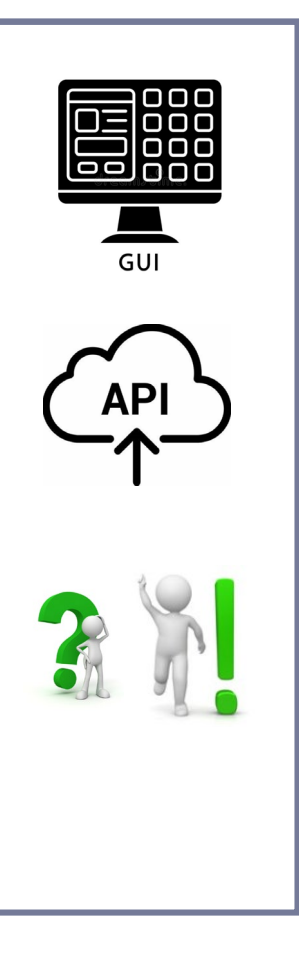

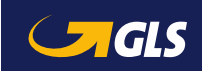

## 1 | Introduction

#### The GLS Customs Portal has been available since 04.12.2020

- When shipping parcels to non-EU countries, GLS customers have to **transmit the customs data** for their parcels to GLS to ensure a smooth outbound and inbound customs clearance.
- Required customs data can be **entered manually** via the new GLS Customs Portal **or can be uploaded** to the GLS Customs Portal (possible formats: CSV, XLSX). See <u>page 18</u> for details.
- Moreover, GLS developed an interface (API), enabling you to **transfer customs data from your ERP system** directly to the customs portal.
- Besides the pure customs data, from now on also **export related documents**, esp. commercial invoice and export declaration, can be provided electronically via the Customs Portal or the API.
- The total size of all the documents provided must not exceed 6 MB (incl. customs data)
   → summarise all documents in one PDF file with the invoice as page 1.
- It can also be used to transfer customs data for **other non-EU countries**, e.g. Switzerland.

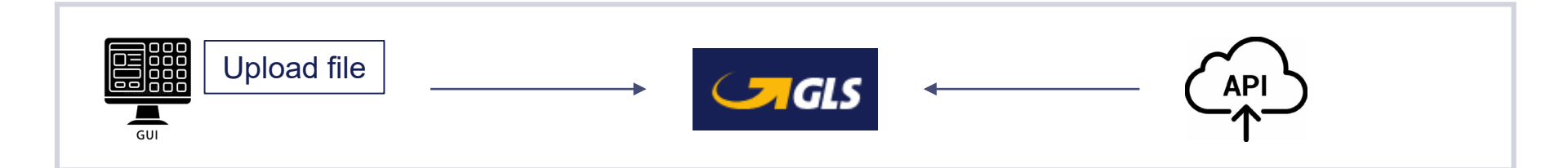

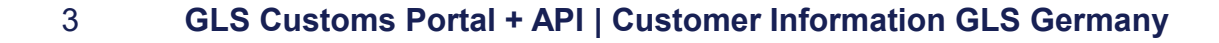

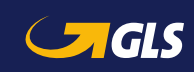

### Agenda

| 1. Introduction            |     |  |
|----------------------------|-----|--|
| 2. Customs Portal          | GUI |  |
| 3. Customs Interface (API) |     |  |
| 4. User support            |     |  |
|                            |     |  |

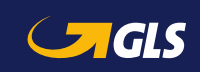

### 2 | Customs Portal: Use of browsers

The browser needs to be updated to the most recent version

The following Browsers are supported:

- Microsoft Edge
- Microsoft Chromium
- Google Chrome
- Firefox
- Safari

The Internet Explorer is not supported.

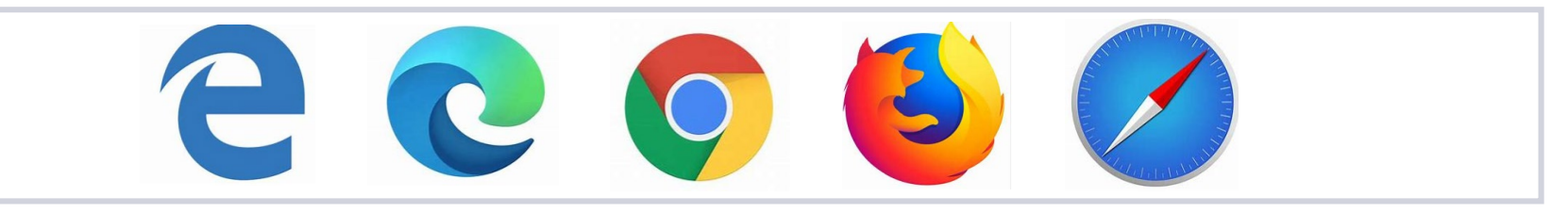

Note:

When this Customer Presentation was done, the Customs Portal was still under development. Therefore slight differences between the actual Customs Portal and this documentation might occur.

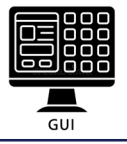

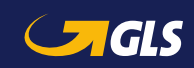

### 2 | Customs Portal: Login

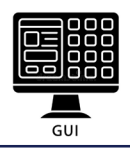

#### The Customs Portal has been in service since 4<sup>th</sup> December 2020

- The initial screen on the Customs Portal is the Login Screen:
   → <u>https://gls-customs-portal.next.aeb.com/portal/</u>
- Please login with your credentials.
   → You need login data? Please contact: zollportal@gls-germany.com
- After successful login you will be forwarded to the starting page of the Customs Portal.

| Sign in with your existing account Email Address Password Sign In |
|-------------------------------------------------------------------|
|                                                                   |

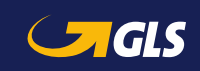

#### Four options are available

On the home screen of the Customs Portal you can choose between four options:

→ Enter New Data, Upload file, Drafts, History

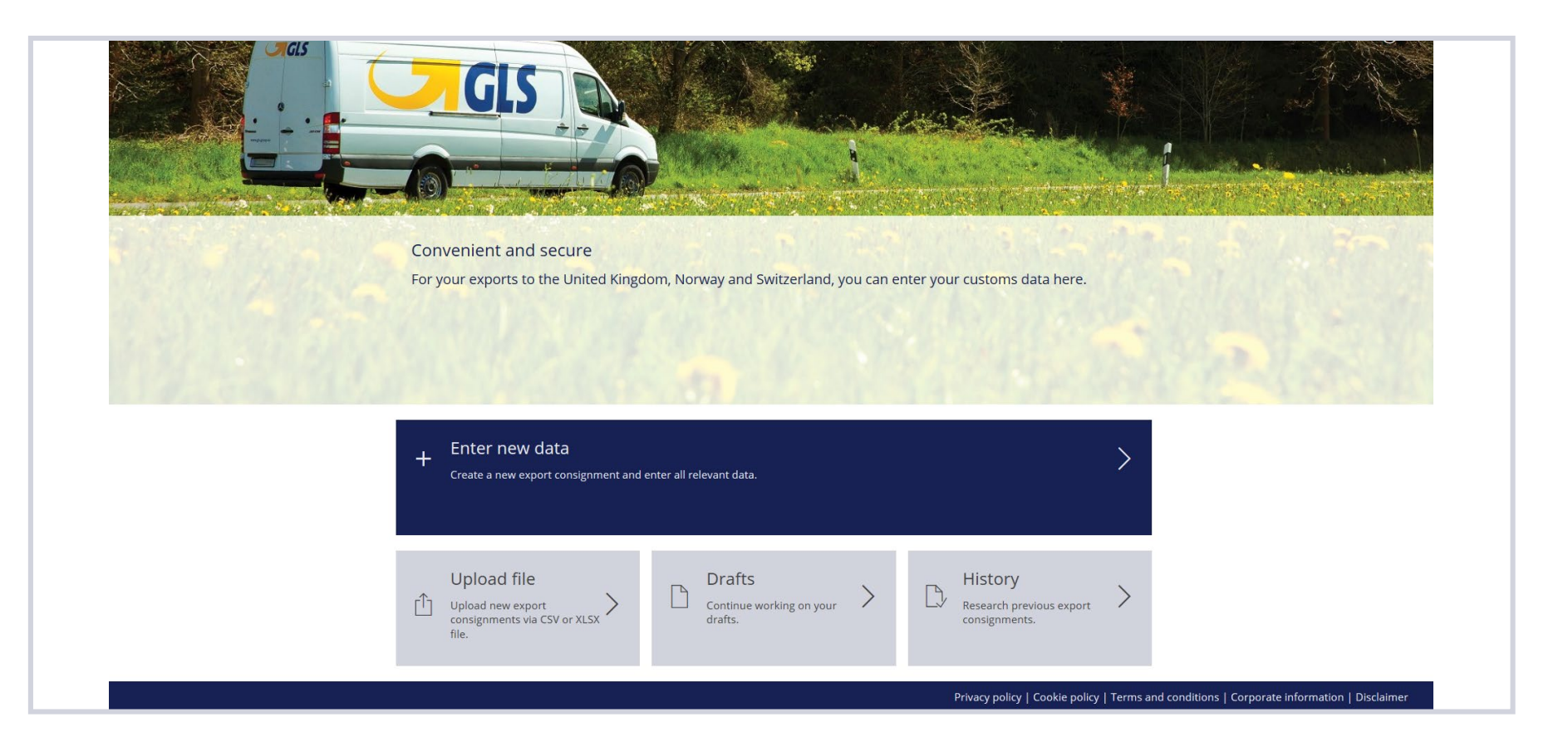

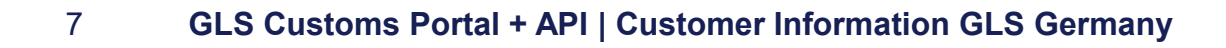

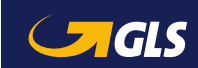

### 2 | Customs Portal: Navigation

#### The dialogue shows the process of data entry

You will be guided through the process in 5 steps.
 → It is not necessary to follow steps 1 to 5 in the specific order.

- 2 A data entry can be paused by using "SAVE AS DRAFT" function (button)
- 3 You'll reach next step by clicking "STEP n" (n= 2, 3, 4 or 5)

|                                                                                    | 🖞 👉 🖓 🏠               |                  |                                                   | Customs Consignments                        | 0 0                  |
|------------------------------------------------------------------------------------|-----------------------|------------------|---------------------------------------------------|---------------------------------------------|----------------------|
| If the entries are missing or                                                      | general exporter      | 3 <sup>9</sup> 4 | 5<br>documents                                    | 1                                           |                      |
| incorrect, red icons occur<br>with the summary of how<br>many entries are missing. | Invoice Data          | INVOICE DATE*    | TOTAL VALUE*                                      | TOTAL GROSS WEIGHT*                         |                      |
|                                                                                    | ALL GOODS DESCRIPTION |                  | COMMODITY CODE GROSS WEIG                         | HT NET WEIGHT VALUE STAT. VALUE PREF. TRADE |                      |
| Fields with * are mandatory.                                                       |                       | +                | No line items yet<br>You can add line items here. |                                             |                      |
|                                                                                    | _                     |                  | + ADD                                             |                                             |                      |
| Click for field for further instructions.                                          | $\backslash$          |                  |                                                   |                                             |                      |
|                                                                                    |                       |                  |                                                   |                                             | 23                   |
|                                                                                    | A                     |                  |                                                   |                                             | SAVE AS DRAFT STEP 5 |

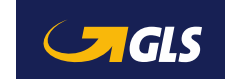

Create a new export consignment and enter all relevant data

On the home screen, please press

"Enter new data" if you wish to enter customs data manually.

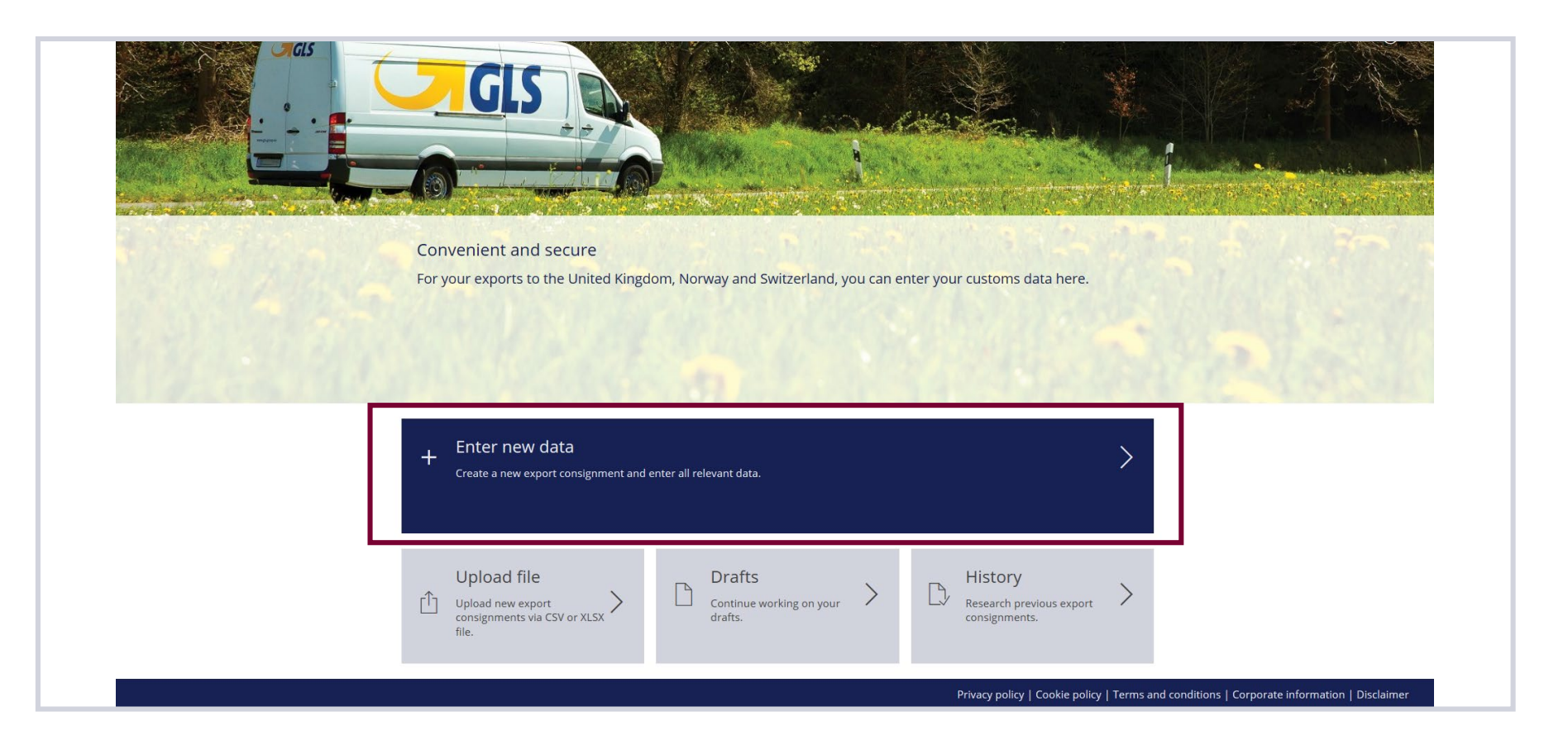

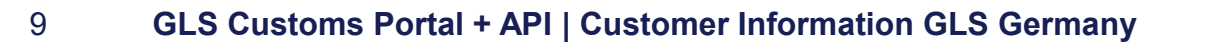

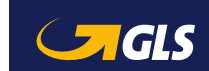

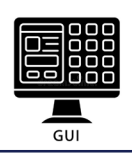

Enter new data Create a new export consignment and enter all relevant data.

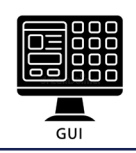

In the 1<sup>st</sup> step general information about the customs consignment needs to be entered

- Please enter all parcel numbers of a shipment
  - Select an Incoterm

1

2

3

Enter existing MRN numbers of your export declarations and select the field Export Declaration "BY ME" (also see next page)

|                                                        | Customs Consignments | $\bigcirc$ $\bigcirc$ |
|--------------------------------------------------------|----------------------|-----------------------|
| 1 2 3 4 5<br>general exporter importer goods documents |                      |                       |
| General data                                           |                      |                       |
| PARCEL NUMBERS*                                        |                      |                       |
| 1                                                      | EXPORT DECLARATION   |                       |
|                                                        | export MRNS (1)      |                       |
|                                                        |                      |                       |
|                                                        |                      |                       |
|                                                        |                      |                       |
|                                                        |                      |                       |
|                                                        |                      |                       |
|                                                        |                      |                       |
| YOUR REFERENCE                                         |                      |                       |
| Fields marked with * are required                      |                      |                       |
|                                                        | SAVE AS DRAF         | T STEP 2              |

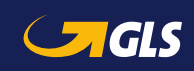

Enter new data Create a new export consignment and enter all relevant data.

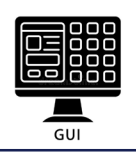

In the 1<sup>st</sup> step general information about the customs consignment needs to be entered

- **3** "BY GLS": please do not select, will be activated later (*eDeclarationService*)
  - "NOT NEEDED": select if you don't have an export declaration (shipments < €1,000)
- If you have your own T-paper, enter its MRN number here.

| a Carals                                            | Customs Consignments                                                                                    | 0                    |
|-----------------------------------------------------|----------------------------------------------------------------------------------------------------|----------------------|
| 1 2 3 4 5<br>general exporter importer goods docume | ENTS                                                                                                    |                      |
| General data                                        |                                                                                                    |                      |
| PARCEL NUMBERS*                                     | Incotern* EXPORT DECLARATION EXPORT DECLARATION EXPORT DECLARATION EXPORT MENS EXPORT MENS TRANSIT MRNS | 0                    |
| YOUR REFERENCE                                      |                                                                                                    |                      |
| Fields marked with * are required                   |                                                                                                    |                      |
|                                                     |                                                                                                    | SAVE AS DRAFT STEP 2 |

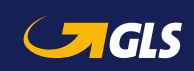

In the 2<sup>nd</sup> step information about the exporter needs to be entered

#### Exporter address

1

2

3

Existing EORI no., tax IDs + VAT registr. no. (mandatory if shipment value <= GBP 135)

Contact person details

| @ @                                            | Customs Consignments |                  | 00     |
|------------------------------------------------|----------------------|------------------|--------|
| 1 <sup>9</sup> 2 3 4<br>General Exporter goods | 5<br>documents       |                  |        |
| Exporter                                       |                      |                  |        |
| Address<br>NAME*                               |                      | Contact person   |        |
| NAME 2                                         |                      | PREFIX PHONE/FAX |        |
| STREET*                                        | NO                   | PREFIX MOBILE    |        |
| STREET 2                                       |                      | E-MAIL           |        |
| COUNTRY* PROVINCE                              | POSTAL CODE* CITY*   |                  |        |
| Exporter information                           | ταχ ιρ               |                  |        |
| VAT REGISTRATION NUMBER                        |                      |                  |        |
|                                                |                      |                  |        |
|                                                |                      |                  |        |
|                                                |                      |                  |        |
| <u>∧</u> 3                                     |                      | SAVE AS DRAFT    | STEP 3 |

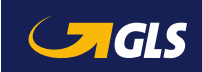

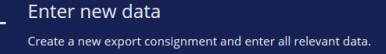

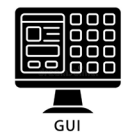

The importer information are entered in the 3<sup>rd</sup> step

12

3

- Importer address incl. EORI number for UK
- A different consignee can be noted
- Contact person details

| 🖞 🥑 🖓 🎯                 |     |                  | Customs C | Consignments |           |            | 0          |
|-------------------------|-----|------------------|-----------|--------------|-----------|------------|------------|
| 1 2<br>general exporter | 3 4 | 5<br>s documents |           |              |           |            |            |
| Importer<br>Address     | 1   |                  |           |              | Contact p | berson 3   |            |
| NAME 2                  |     |                  |           |              | PREFIX    | PHONE/FAX  |            |
| STREET*                 |     |                  | NO        |              | PREFIX    | MOBILE     |            |
| STREET 2                |     |                  |           |              | E-MAIL    |            |            |
| COUNTRY*                |     | POSTAL CODE      | CITY•     |              |           |            |            |
| Importer information    |     | TAX ID           |           |              |           |            |            |
|                         | 2   |                  |           |              |           |            |            |
|                         |     |                  |           |              |           | SAVE AS DR | AFT STEP 4 |

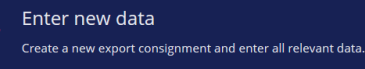

+

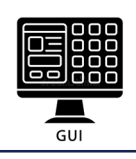

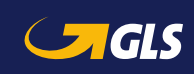

14

Enter new data Create a new export consignment and enter all relevant data.

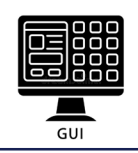

In the 4<sup>th</sup> step you enter the invoice and customs related data of your goods to be exported

- 1 Please enter invoice information (number, date, total value, total gross weight). Functions for creating, editing and deleting positions
- 2 Additional option for adding items  $\rightarrow$  see next screen

| ia ⊂ <b>, GLS</b>                             | Customs Consignments                                                                                                    | O Q           |
|-----------------------------------------------|----------------------------------------------------------------------------------------------------|---------------|
| 1 2 3 4<br>general exporter importer goods do | 5<br>DCUMENTS                                                                                                    |               |
| Invoice Data                                  | total gross weight*<br>EUR ∨ kg                                                                                                |               |
|                                               | bitry code GROSS WEIGHT NET WEIGHT VALUE STAT. VALUE PREF. TRADE<br>No line items yet<br>You can add line items here.<br>+ ADD |               |
|                                               |                                                                                                    |               |
|                                               |                                                                                                    | SAVE AS DRAFT |

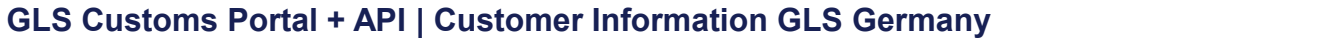

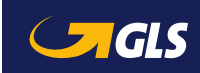

Enter new data Create a new export consignment and enter all relevant data.

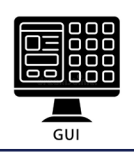

As soon as you want to create or edit a position, another input dialog pops up

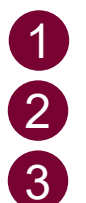

Customs tariff number / Commodity code – please see the tips below For preferential goods, please tick the box (additional fields) Additional fields (e.g. region) are shown for exports from DE

Edit line item QUANTITY\* COMMODITY CODE\* **GOODS DESCRIPTION\*** DCS NET WEIGHT GROSS WEIGHT\* kg kg Tips for specifying the customs tariff numbers: Goods with the same CTN from the same country of VALUE\* STAT. VALUE ORIGIN FUR EUR origin are grouped as one item. · Goods with the same CTN from different countries of PREFERENTIAL origin (EU) can be consolidated by specifying the country of origin "DE". Goods from different third countries can't be consolidated at present, as different preferential agreements can lead 3 to different classifications for import customs clearance. CLOSE

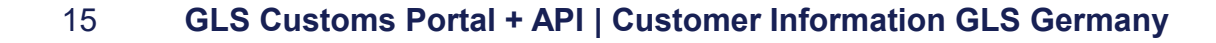

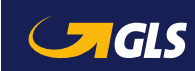

### 2 | Customs Portal: Upload documents

Enter new data Create a new export consignment and enter all relevant data.

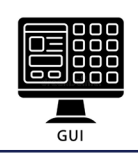

Uploading documents which are relevant for your export is finalised in step 5

Creation and deletion of invoices

1

2

3

- Possibility to upload further documents
- Submit button  $\rightarrow$  data transmission. No further changes possible.

|                                    | Customs Consignments                                                                                                    | O Q                                                                                                    |
|------------------------------------|----------------------------------------------------------------------------------------------------|----------------------------------------------------------------------------------------------------|
| 1 2 3<br>general exporter importer | 4 5<br>doods documents                                                                                                    |                                                                                                    |
| Documents (0)                      |                                                                                                    |                                                                                                    |
| ALL FILE NAME                      | FILE SIZE                                                                                                    |                                                                                                    |
|                                    | H No documents yet To attach invoice documents, drag-and-drop files here or click the ADD button. Only PDF files are supported. The total size of all files cannot exceed 6 MB. + ADD 2 |                                                                                                    |
|                                    |                                                                                                    | <ul> <li>The uploaded files must not exceed the <u>size</u> of 6 MB.</li> <li>Summarise all documents in one <u>PDF file</u> with the invoice as page 1.</li> </ul> |
|                                    |                                                                                                    |                                                                                                    |

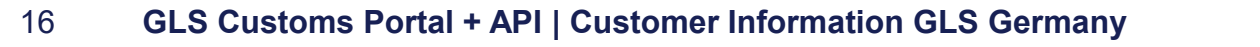

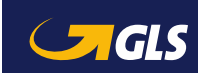

### 2 | Customs Portal: Upload data

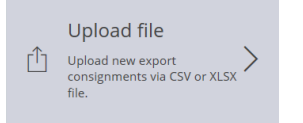

GUI

#### Upload new export consignments

On the home screen, please press "**Upload file**" if you wish to upload customs data **from files**.

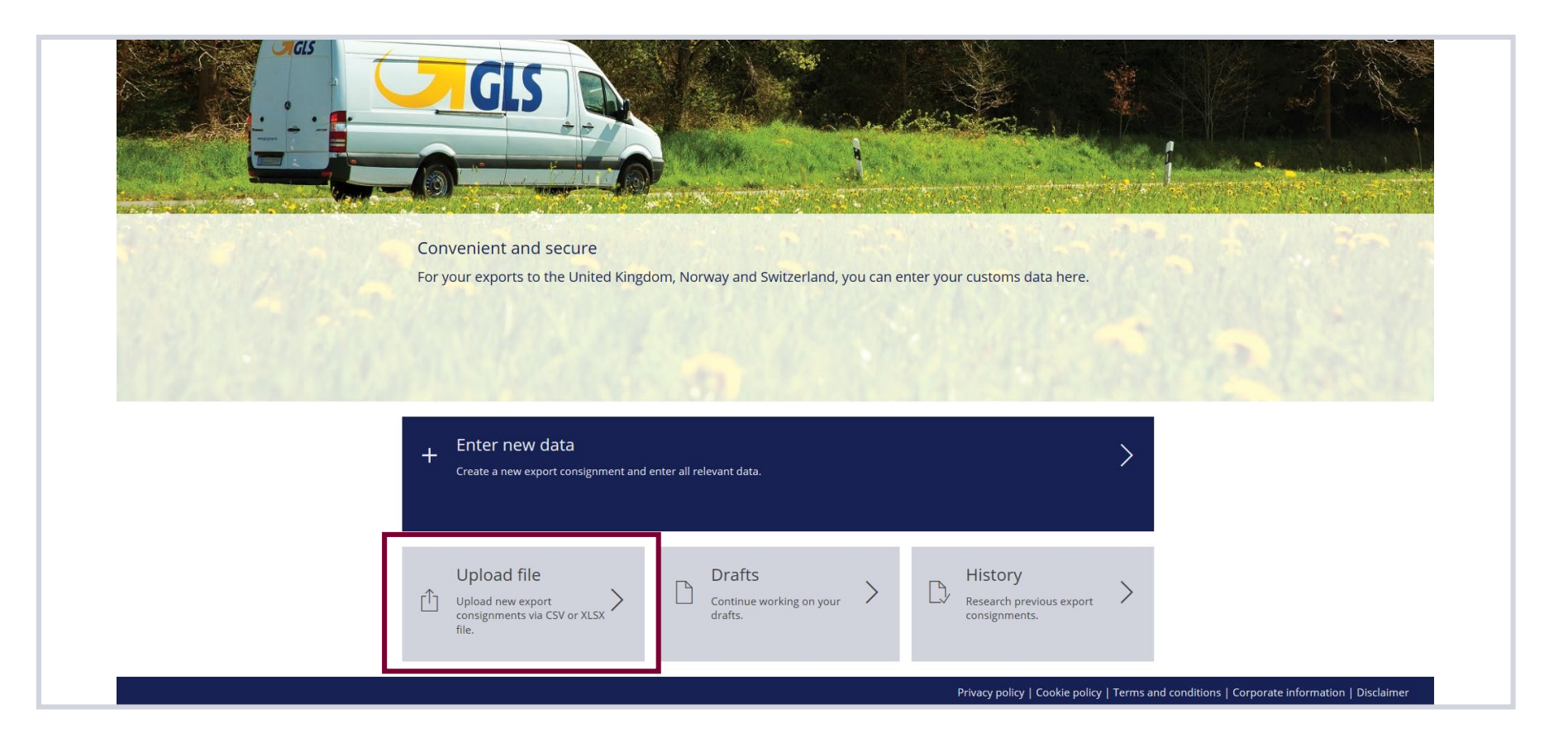

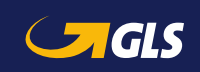

### 2 | Customs Portal: Upload data

## Upload file Upload new export consignments via CSV or XLSX file.

00

GUI

#### Selection and upload of files in various formats

Please press "UPLOAD FILE" to select a file
 Here you find sample files in CSV and XLSX format (XML to follow)
 Press HISTORY to find the list of uploaded data

#### Upload customs consignments

To upload customs consigments, drag-and-drop files here or click the UPLOAD FILE buttor The following formats are supported: CSV, XLSX. Only PDF files are supported. The total size of all files cannot exceed 6 MB. + UPLOAD FILE In case of <u>collective customs clearance</u> (one exporter, one Templates: CSV | XLSX importer but various consignees), leave the consignee information within the CSV upload function empty. When entering the "Statistical value" (column BS-BT of the CSV file), specify the currency in EUR! Reason: The "Statistical value" has to be indicated in the customs currency when crossing the border - also for goods which are traded free of charge. For customs tariff numbers in the CSV file see the tips on page 15 区 3 HISTORY

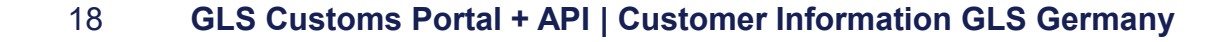

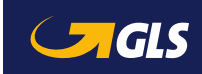

### 2 | Customs Portal: Upload data

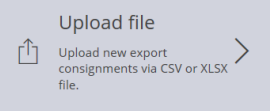

00

GUI

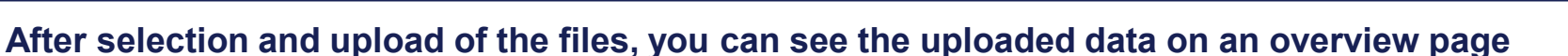

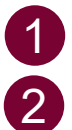

- Information on the data import (file name, date, time, user)
- List of the just uploaded customs consignments
- Using this button you can access the list of previous data imports

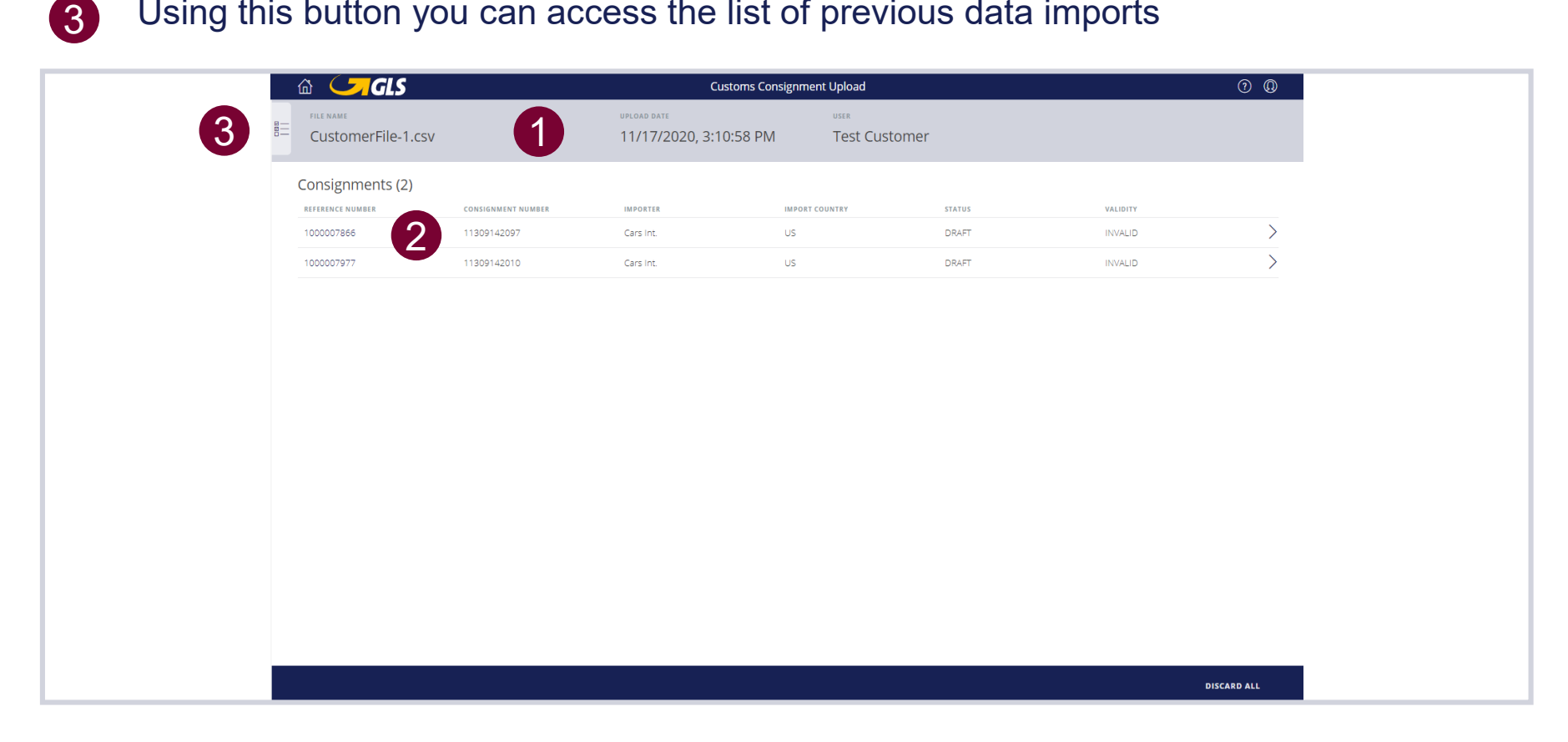

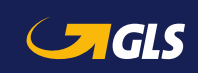

### 2 | Customs Portal: Drafts

# Continue working on your Arafts

#### Continue working on your drafts

On the home screen, please press

"Drafts" to get an overview of all saved drafts.

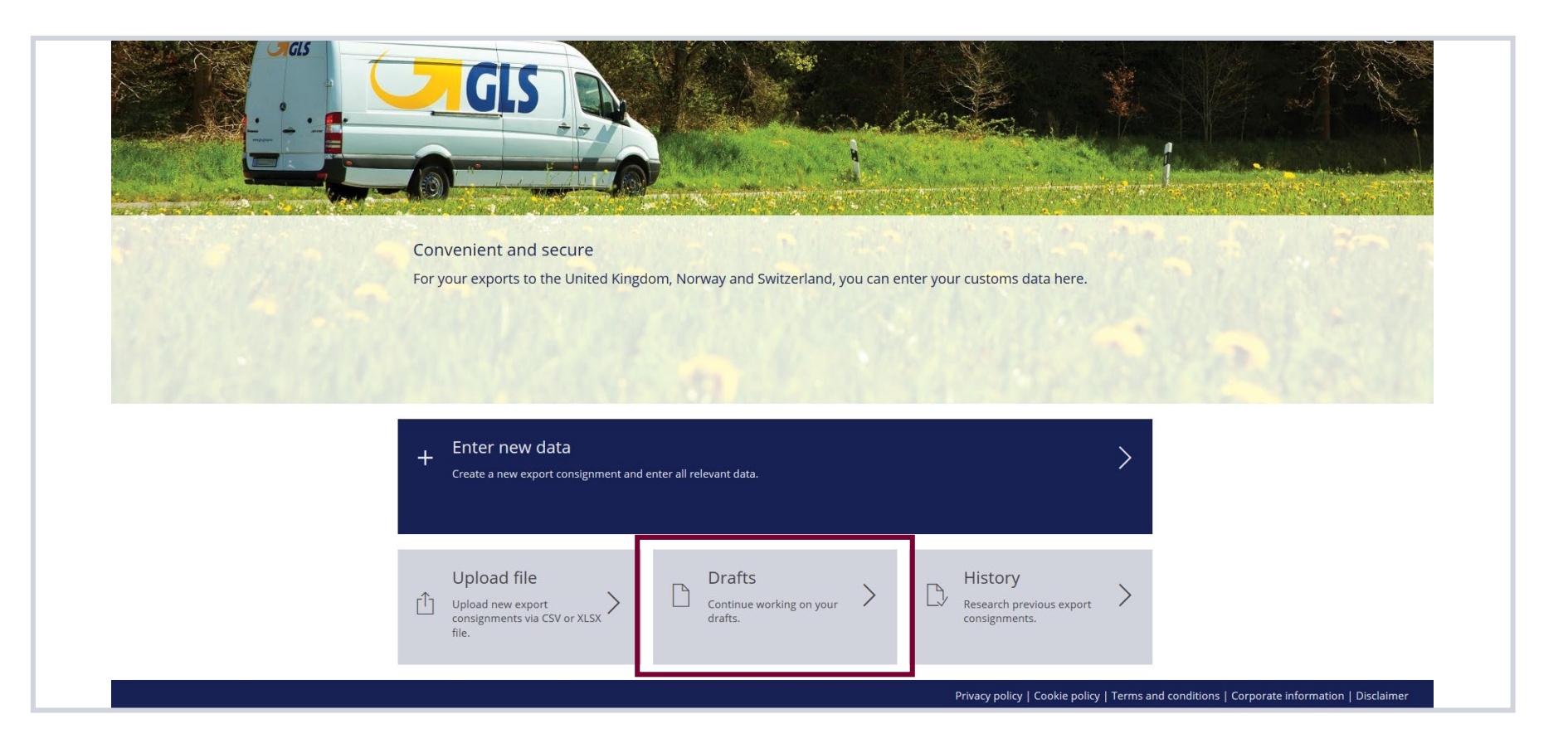

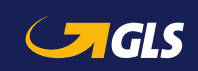

## Continue working on your Continue working on your

GUI

#### Continue working on your drafts

1

2

3

- If necessary, drafts can be marked to be deleted
- Search field (e.g. for reference number)
- Open a draft for further editing

|   | <u>ش</u> | <b>GLS</b>       |                    | Customs Consignments |                |                        | 0 | Q |
|---|----------|------------------|--------------------|----------------------|----------------|------------------------|---|---|
|   | Draft    | s (3)            |                    |                      |                | ش                      | 2 | + |
|   | ALL      | REFERENCE NUMBER | CONSIGNMENT NUMBER | IMPORTER             | IMPORT COUNTRY | LAST UPDATE            |   |   |
|   |          | 32424542         | 99756331426        | ACME Ltd.            | GB             | 11/10/2020, 9:53:02 AM |   | > |
| 1 |          | _                | 98543854232        | Alpen Holding        | СН             | 11/10/2020, 9:50:59 AM |   | > |
|   |          | 32415431         | 98657524422        | ACME Ltd.            | GB             | 11/10/2020, 9:45:37 AM | 3 | > |

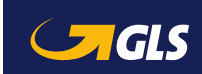

### 2 | Customs Portal: History

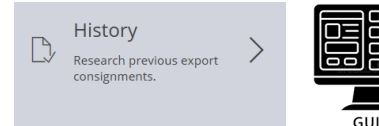

#### **Research previous export consignments**

On the home screen, please press

"History" to get an overview of all transmitted customs shipments.

Please note: Editing is not possible anymore.

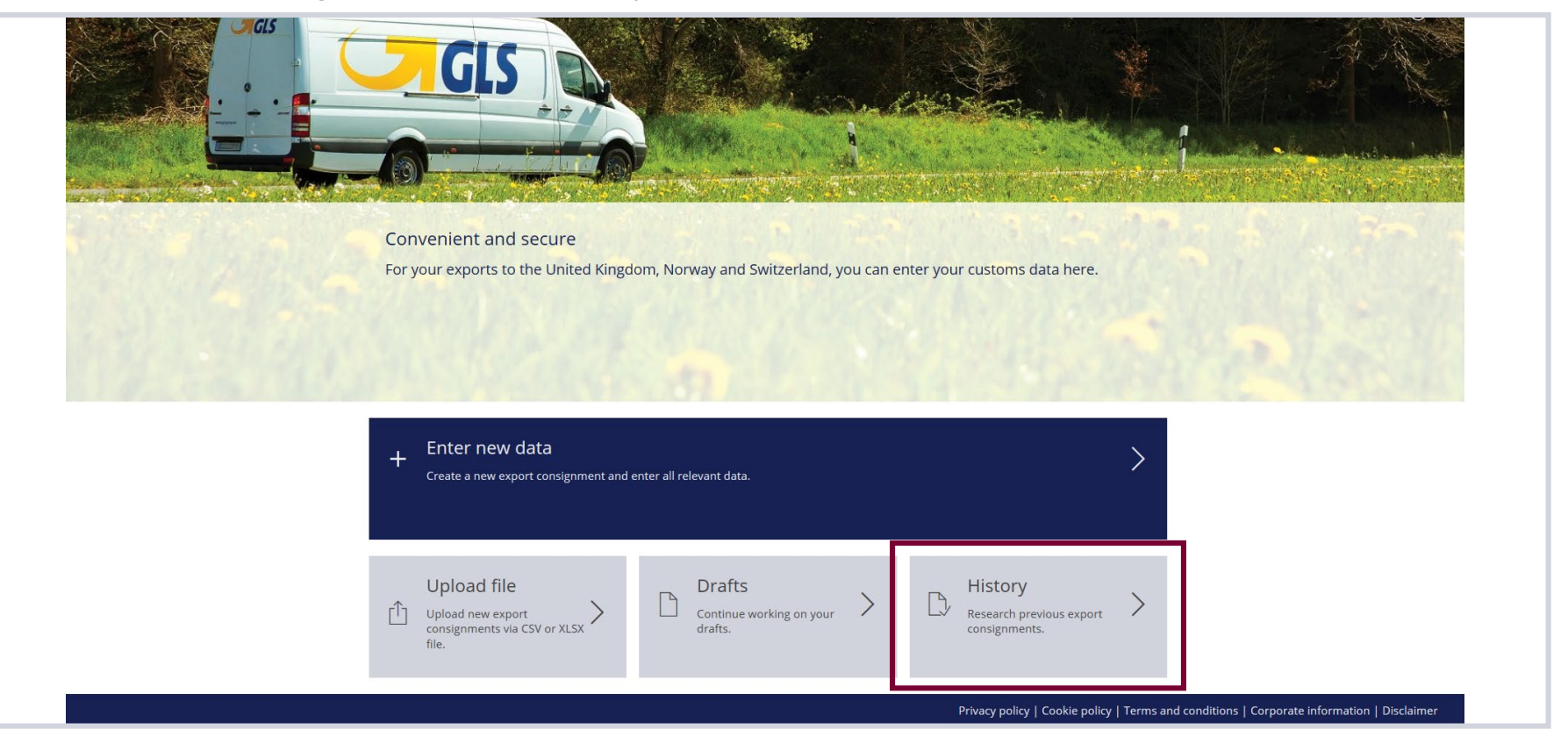

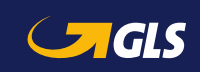

### 2 | Customs Portal: History

#### **Research previous export consignments**

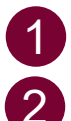

- Search field (e.g. for shipment number)
- Opening detailed information about each customs consignment

| 🖞 🥑 GLS             |                    | Customs Con | signments      |                        | () Q  |
|---------------------|--------------------|-------------|----------------|------------------------|-------|
| Customs Consignment | ts (1 out of 56)   |             |                | Q 90345087892          | 1 🛞 + |
| REFERENCE NUMBER    | CONSIGNMENT NUMBER | IMPORTER    | IMPORT COUNTRY | SUBMITTED              |       |
| 700-3456            | 90345087892        | Mc Donalds  | GB             | 11/04/2020, 8:43:50 PM | 2 >   |
|                     |                    |             |                |                        |       |
|                     |                    |             |                |                        |       |
|                     |                    |             |                |                        |       |
|                     |                    |             |                |                        |       |
|                     |                    |             |                |                        |       |
|                     |                    |             |                |                        |       |
|                     |                    |             |                |                        |       |
|                     |                    |             |                |                        |       |
|                     |                    |             |                |                        |       |
|                     |                    |             |                |                        |       |
|                     |                    |             |                |                        |       |
|                     |                    |             |                |                        |       |
|                     |                    |             |                |                        |       |
|                     |                    |             |                |                        |       |
|                     |                    |             |                |                        |       |

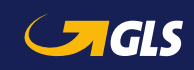

History

Research previous export

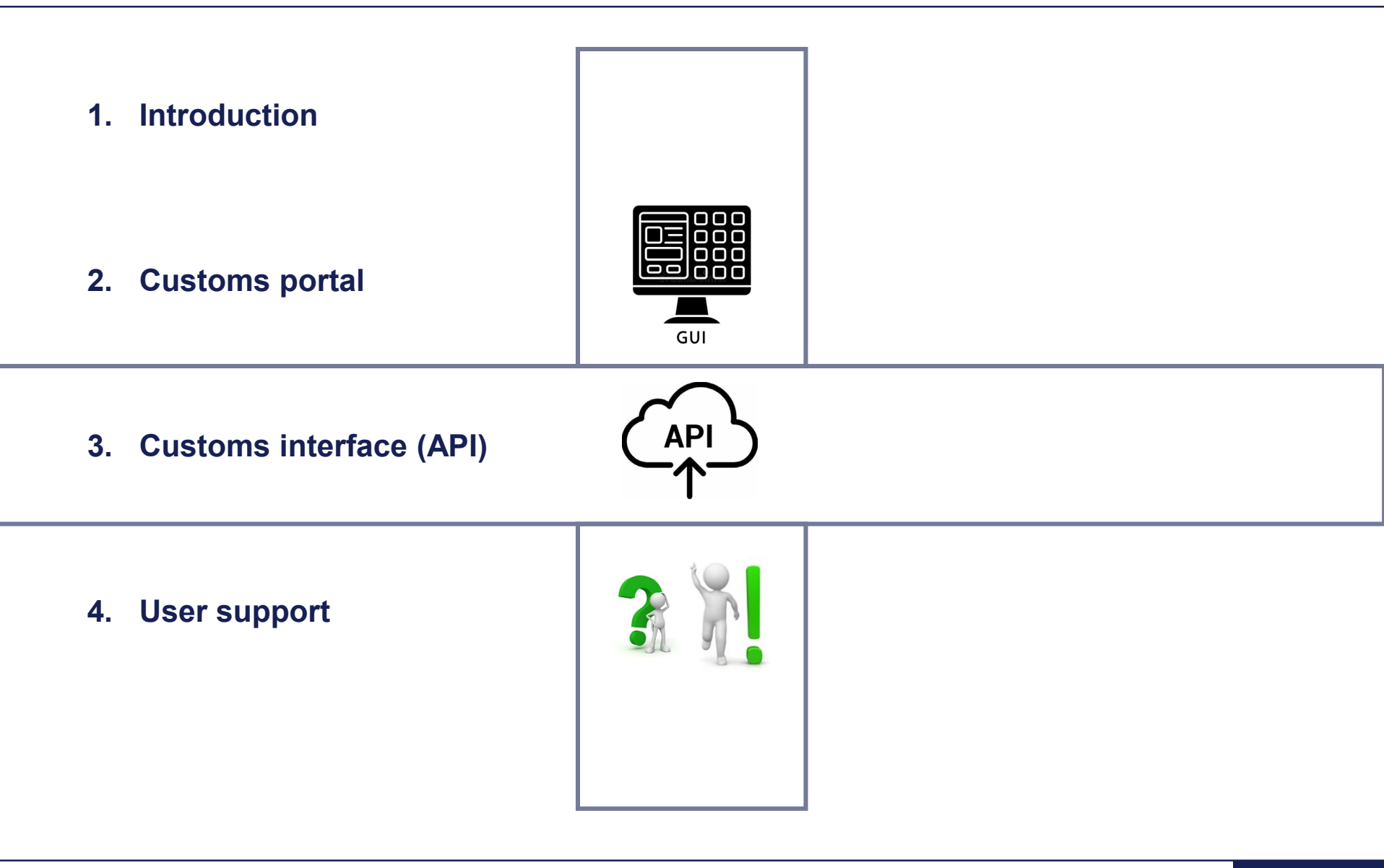

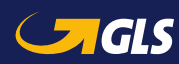

### 3 | Customs Interface (API): General information

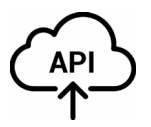

- Besides the possibility to manually enter data via the GLS Customs Portal, it is possible to transmit the customs data and related export documents via an **interface** (API).
- GLS is offering an **automated programming interface in the form of a REST-API** which can be accessed via Internet. You will find all information in regards to the GLS Customs API in the GLS Developer Portal for customers and partners.
- You can reach the GLS Developer Portal by following this **link**:
  - → <u>https://dev-portal.gls-group.net/</u>

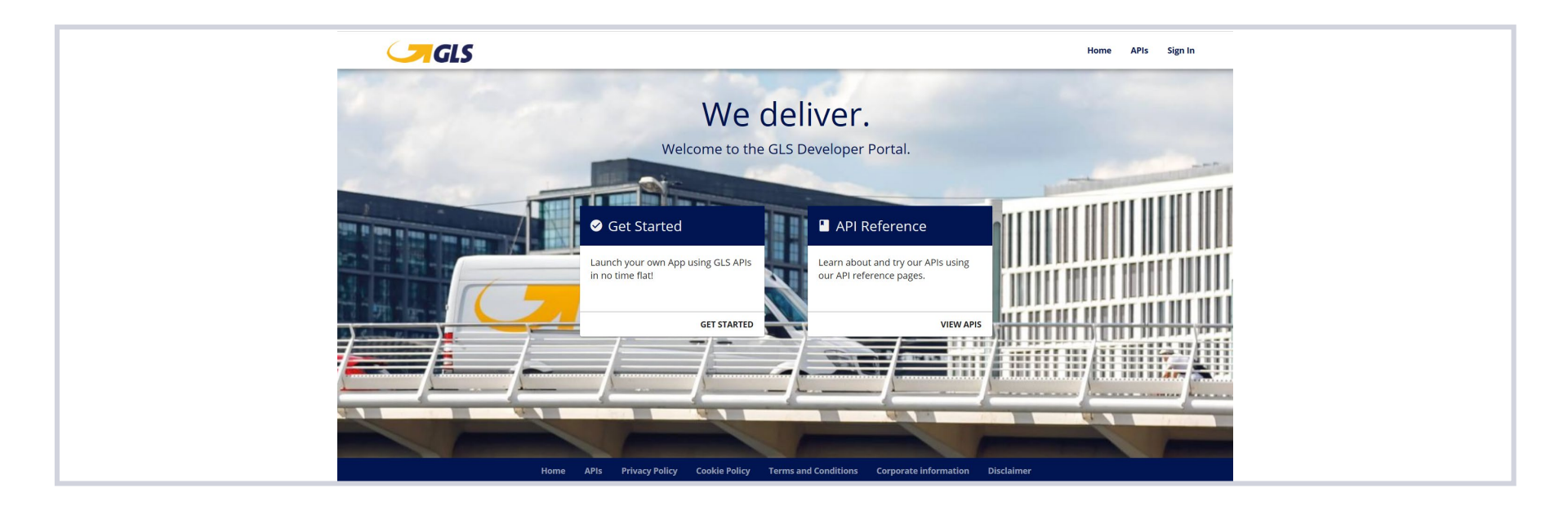

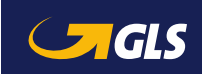

### 3 | Customs Interface (API): Login

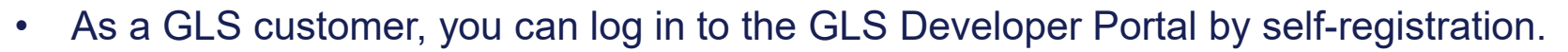

- In the next step you register your app in the GLS Developer Portal.
- If you want to use your app productively, please contact your local GLS contact person as usual and have the name of your registered app ready.
- We will make the final system settings and you can use the API.

| Sign in                                                      |
|--------------------------------------------------------------|
| Email<br>Password                                            |
| SIGN IN<br><u>Create an account</u><br><u>Reset password</u> |

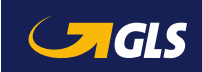

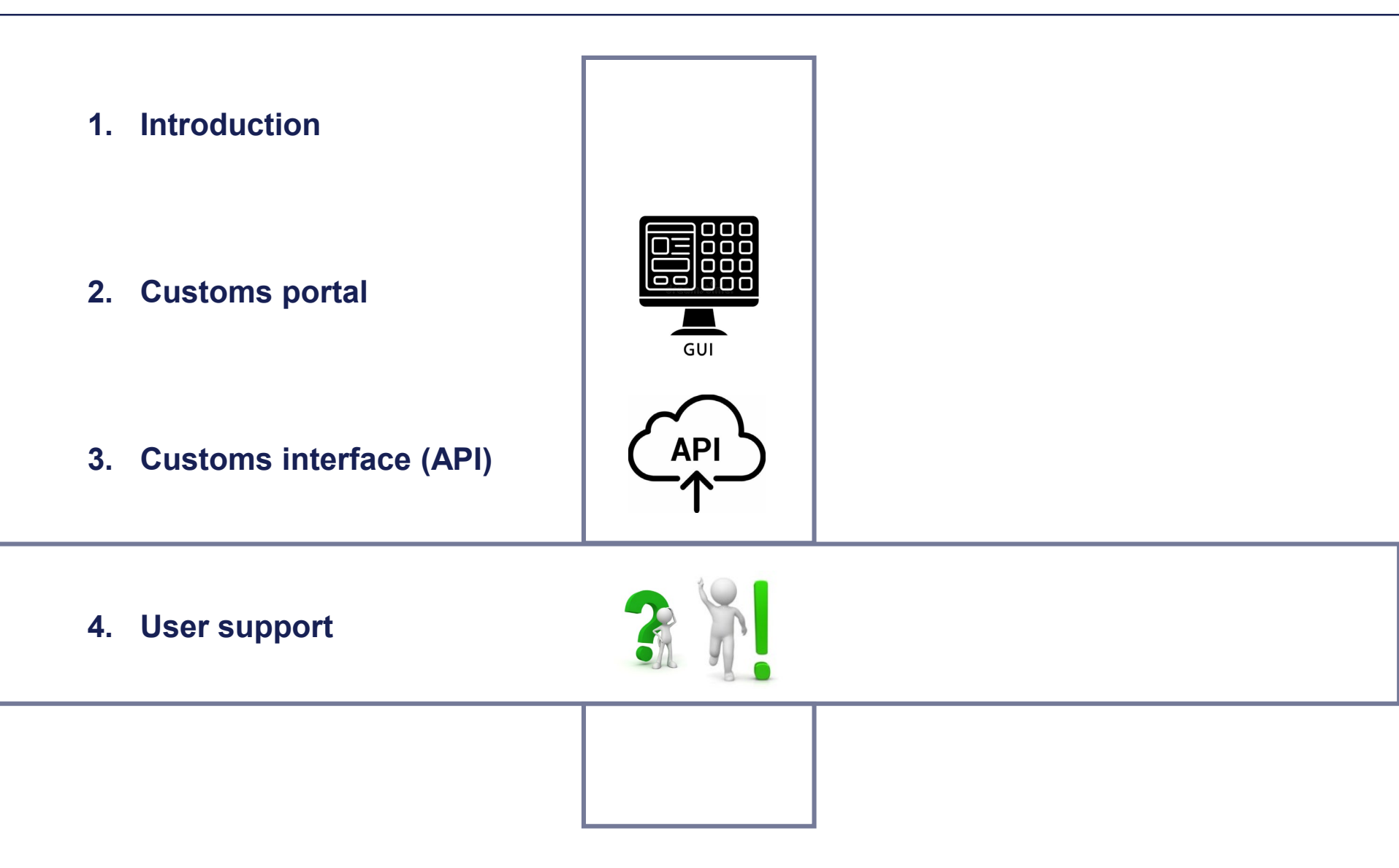

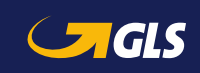

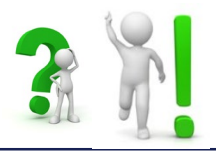

### For <u>logins</u> and <u>technical questions</u>, just contact your GLS team:

- Customs Portal:
   → zollportal@gls-germany.com
- API (Activation of your app/interface):
   → zollportal@gls-germany.com
- For customs related questions:
   → your GLS depot

### We will be happy to help!

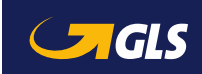